# SCOTTISH WIDOWS PLATFORM

Your guide to the Adviser Dashboard

For Professional Advisers only

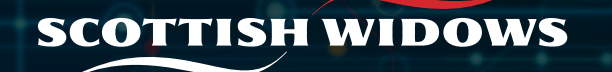

#### Adviser dashboard – overview

| 0                                              | Welcome                | to Scottish Widows | Platform       |           |                               |                                    |                                     |  |
|------------------------------------------------|------------------------|--------------------|----------------|-----------|-------------------------------|------------------------------------|-------------------------------------|--|
| Vhat would you like<br>Create new illustration | to do?<br>Create new a | ccount             | Existing accou | unt - new | Search clients                |                                    |                                     |  |
| ð -                                            | •                      | ÷                  | Œ              | <b>→</b>  | Account<br>Q Enter account ID | Individual<br>Q. Enter client name | Organisation<br>Q Enter client name |  |
| Work in Progress                               | Withdrawal             |                    | Trade          |           | Find                          |                                    |                                     |  |
| <u>ل</u>                                       | → <b>=</b>             | <b>→</b>           | ₿              | <b>→</b>  |                               |                                    |                                     |  |
| Total assets ur                                | nder managem           | ent                |                |           |                               |                                    | Show grapt                          |  |

# Once logged in, you will be directed to your dashboard.

From your dashboard, you can:

- Quickly go to specific parts of the platform by clicking the relevant action tile
- Search for a client
- View assets under management (at firm level)
- View client assets by product wrapper
- Access Menu Navigation

Clicking this icon will take you to **My alerts**. Alerts are our way of communicating important information to you. These can be tailored to suit your preferences, see page 4 of this guide for more information.

The search tool allows you to search for a client by name, organisation name or account number.

#### Adviser dashboard – overview

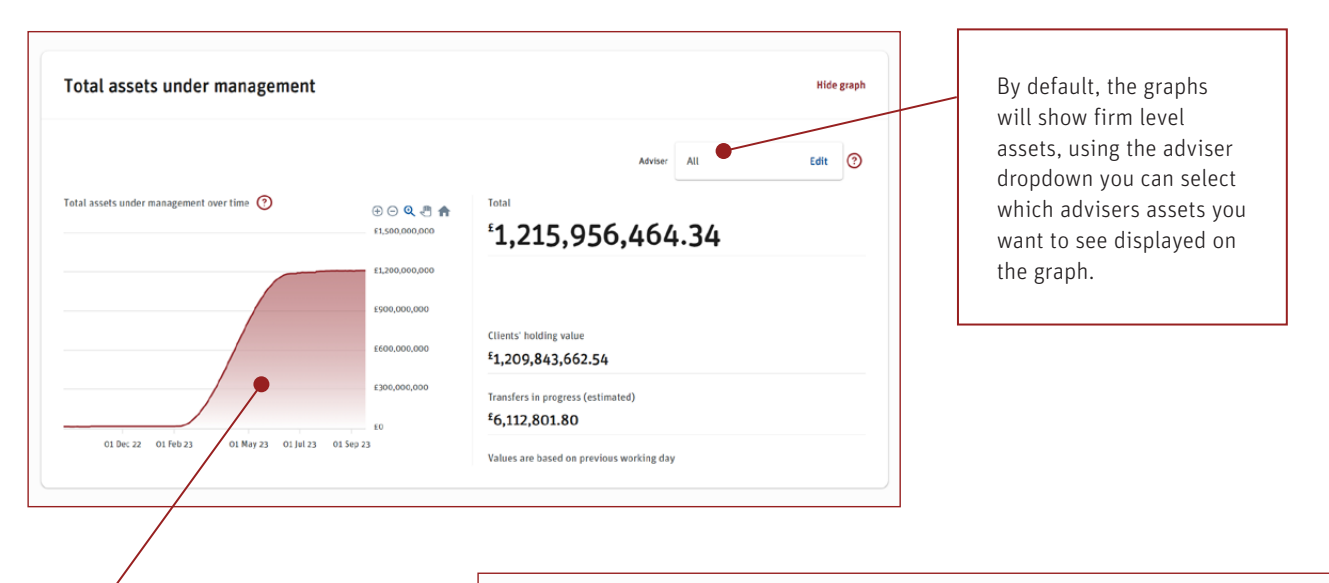

Client assets by product wrapper Hide graph Adviser All Edit 🕐 As at 08/11/2023 Split of client assets by wrapper type 🧿 Clients holding value <sup>1</sup>1,223,280,923.87 Breakdown • GIA 82.83% £1,013,239,300.37 £121,047,758.65 ISA 9.90% £5,851,658.11 JISA 0.48% £614,233.01 ISIPP 0.05%

There are two graphs available within the adviser dashboard. One showing total assets under management and the second shows client assets by product wrapper.

Hovering over the graph for total assets under management will show you the value of assets at specific dates.

On the client assets by product wrapper graph, you can amend the as at date to view historical valuations.

# Adviser dashboard – alerts

Your alerts will be displayed under **Recent Alerts**. Examples of alerts we will send are to notify you a transfer has been received or to advise you of a corporate action.

| Back            |                                                                                                    |                                                        |                                          |             |        |                                       |   |                                                                                   |
|-----------------|----------------------------------------------------------------------------------------------------|--------------------------------------------------------|------------------------------------------|-------------|--------|---------------------------------------|---|-----------------------------------------------------------------------------------|
| Search for aler | ts                                                                                                    |                                                        |                                          |             |        |                                       |   | Search for specific                                                               |
| From Date:      | 2-Jul-2023 To Date: 10-Aug-23                                                                                                    | Description:                                           |                                          |             | •      |                                       |   | alerts here                                                                       |
| Alert:          | All                                                                                                    | ✓ Type:                                                | All                                      |             |        | ~                                     | L |                                                                                   |
| Adviser:        | Search by Company                                                                                                    | Status:                                                | Active (Read/Unread)                     | )           |        | ~                                     | Γ |                                                                                   |
|                 | Search                                                                                                    |                                                        |                                          |             |        |                                       |   | By clicking <b>Configure</b><br><b>my alert preferences</b><br>you can tailor the |
| ecent Alerts    |                                                                                                    |                                                        |                                          |             | Config | ure my alert preferences              |   | alerts you receive                                                                |
| Date            | Alert Type Client Affect                                                                                                    | ed                                                     | St                                       | atus        | De     | lete                                  |   | are notified about                                                                |
| < Page of O     | >                                                                                                    |                                                        |                                          |             |        | Save                                  |   | these alerts.                                                                     |
|                 | Back Alert Summary Alert Preferences                                                                                                    |                                                        |                                          |             |        | •                                     |   |                                                                                   |
|                 | Default Set                                                                                                    |                                                        |                                          |             |        |                                       |   |                                                                                   |
|                 | Set Members                                                                                                    |                                                        |                                          |             | ٢      | Unassigned Members                    |   |                                                                                   |
|                 | All advisers that you have access to must be assigned to a preference set.<br>To move advisers between sets, click on the advisor name to select and user the buttons to move one at a time or the whole list at once. | Steve Wilson<br>Karen Wilson<br>Chris Berry<br>advi te |                                          | •           | ~      | *                                     |   |                                                                                   |
|                 |                                                                                                    |                                                        |                                          |             | >>     | ① Note: There should be no unassigned |   |                                                                                   |
|                 | Select the alerts to display on the homepage                                                                                                    |                                                        |                                          |             |        | members                               |   |                                                                                   |
|                 | Please note that certain, high priority alerts cannot be disabled as th<br>immediate action is required.                                                                                                    | ey indicate that                                       | Action Important<br>Required Information | Information |        | Email Notifications                   |   |                                                                                   |
|                 | ⊖ Alerts                                                                                                    |                                                        | ✔ (all) ✔ (all)                          | 🗆 (all)     |        | alerts:                               |   |                                                                                   |
|                 | Corporate Action Decision Required                                                                                                    |                                                        |                                          |             |        | Save                                  |   |                                                                                   |
|                 | Corporate Action Notification                                                                                                    |                                                        |                                          |             |        |                                       |   |                                                                                   |

# Adviser dashboard – alerts

| Back<br>Alert Sum                                     | Imary Alert Preferences                                                                                                    |                                                        |                                       |                          |                                                         |         |                             |
|-------------------------------------------------------|----------------------------------------------------------------------------------------------------|--------------------------------------------------------|---------------------------------------|--------------------------|---------------------------------------------------------|---------|-----------------------------|
| Default S                                             | Set                                                                                                    |                                                        |                                       |                          |                                                         |         |                             |
| Set M                                                 | lembers                                                                                                    |                                                        |                                       |                          |                                                         | K       | Unassigned Members          |
| All adv<br>prefere<br>To mov<br>select a<br>list at o | isers that you have access to must be assigned to a<br>ince set.<br>re advisers between sets, click on the advisor name to<br>and user the buttons to move one at a time or the whole<br>once. | Steve Wilson<br>Karen Wilson<br>Chris Berry<br>advi te | · · · · · · · · · · · · · · · · · · · |                          | <ul> <li>Note: There should be no unassigned</li> </ul> |         |                             |
| Select the<br>Please no<br>immediat                   | e alerts to display on the homepage<br>vie that certain, high priority alerts cannot be disabled as the<br>se action is required.                                                              | y indicate that                                        | Action<br>Required                    | Important<br>Information | Information                                             |         | members Email Notifications |
| Θ                                                     | Alerts                                                                                                    |                                                        | 🗹 (all)                               | 🗹 (all)                  | 🗆 (all)                                                 | alerts: | alerts:                     |
|                                                       | Corporate Action Decision Required                                                                                                    |                                                        |                                       |                          |                                                         |         | Save                        |
|                                                       | Corporate Action Notification                                                                                                    |                                                        |                                       |                          |                                                         |         |                             |
| Θ                                                     | Retirement Alerts                                                                                                    |                                                        | 🗹 (all)                               | 🗆 (all)                  | 🗆 (all)                                                 |         |                             |
|                                                       | Drawdown pension - GAD review                                                                                                    |                                                        |                                       |                          |                                                         |         |                             |
|                                                       | Drawdown pension - GAD review confirmation                                                                                                    |                                                        |                                       |                          |                                                         |         |                             |
| Θ                                                     | Payment Out Alerts                                                                                                    |                                                        | 🗌 (all)                               | 🗆 (all)                  | 🗆 (all)                                                 |         |                             |
|                                                       | Income Payment Strategy Failure                                                                                                    |                                                        |                                       |                          |                                                         |         |                             |
| Θ                                                     | Transfer in Alerts                                                                                                    |                                                        | 🗌 (all)                               | 🗆 (all)                  | 🗌 (all)                                                 |         |                             |
|                                                       | Direct Debit Cancellation                                                                                                    |                                                        |                                       |                          |                                                         |         |                             |
|                                                       | Ineligible ISA Stock                                                                                                    |                                                        |                                       |                          |                                                         |         |                             |
|                                                       | Transfer Completion Alert                                                                                                    |                                                        |                                       |                          |                                                         |         |                             |

- Select the alerts you wish to receive in the table.
- Select how frequently you wish to receive emails notifying you of unread alerts on the platform and click **Save**.

#### Adviser dashboard – client management

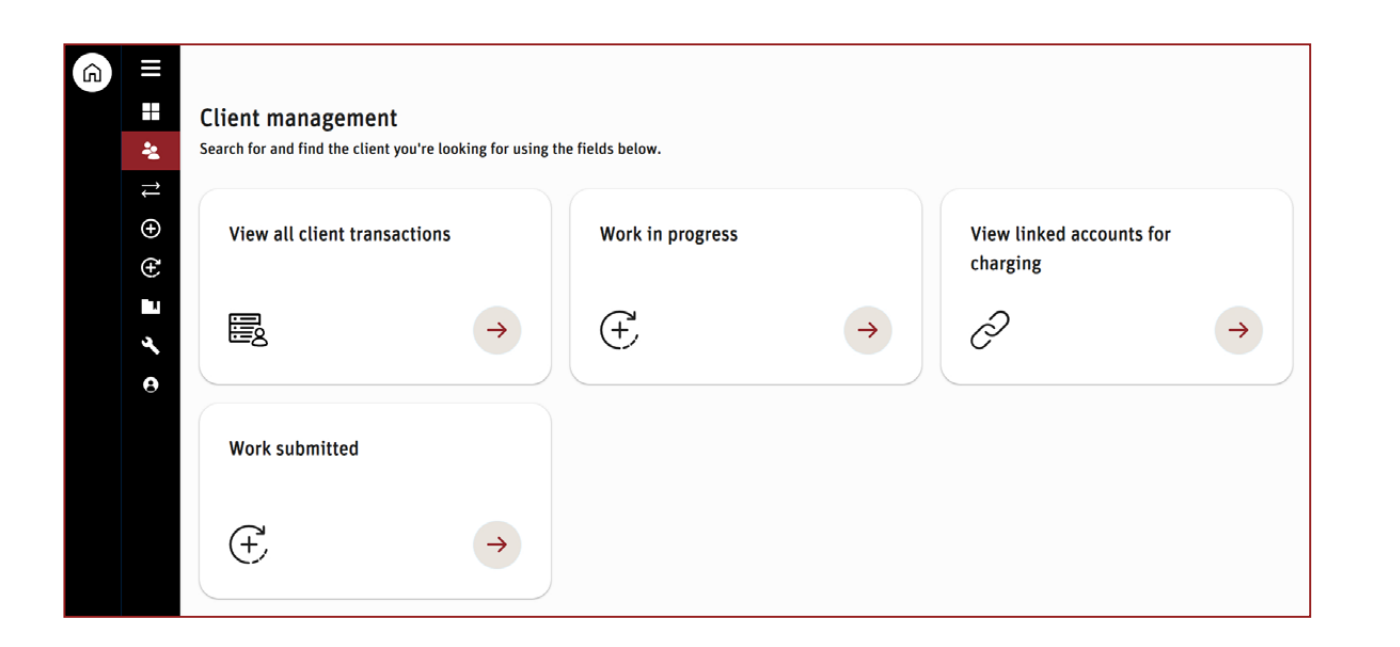

- From the Adviser Dashboard, if you click the 'Client Management' Icon from the navigation pane, you will be see action tiles for client transactions, work in progress, linked accounts and work submitted.
- Within **client transactions** you can view pending transactions, completed transactions and corporate actions. All of these allow you to search for a specific client.
- Work in Progress gives you access to work you have previously saved, and to resume or delete where appropriate.
- View Linked accounts for charging
- Work Submitted

# **Client dashboard**

| Client: Bond Test                                                                                                    | Select account Individual account Et C 53 - 1 View portfolio re                                                                                             | port My adviser |
|----------------------------------------------------------------------------------------------------|----------------------------------------------------------------------------------------------------|-----------------|
| Dashboard - A                                                                                                    |                                                                                                    |                 |
| Overview Performance Investments Cash                                                                                                    | E I want to: Select                                                                                                    | t action 🔻      |
|                                                                                                    |                                                                                                    |                 |
| Welcome to Scottish Widows Platform                                                                                                    |                                                                                                    | ×               |
| Total estimated current value <b>B</b>                                                                                                    | 子 Scottish Widows Personal Pension (EM1740363-003)<br>1 % E1,488.20                                                                                         | ÷               |
| ~7<br>© 0                                                                                                    | Q         C         A         Scottish Widows ISA (EM1740363-002)         31 % E31.915.28           Stitu.con.oo         Remaining ISA allowance £18,585.79 | +               |
|                                                                                                    | E300.000.00<br>E90.000.00<br>Scottish Wildows GIA<br>E80.000.00<br>55 % E56.951.33                                                                          | ÷               |
|                                                                                                    | ER0.000.00<br>ER0.000.00<br>Scottish Wildows GIA<br>ES0.000.00<br>12 % E12.728.51                                                                           | ÷               |
| 15 Jan 2a 01 Feb 2a 01 Mar 2a 01 Apr 2a 01 May 2a 01 Jun 2a                                                                                                    | (30.000.00 My documents                                                                                                    | View all        |
| Price as at Monday, 17 June 2024                                                                                                    | Contract Note Created on 17/06/2024                                                                                                    | $\rightarrow$   |
| *4,0/4.41 *88<br>Product cash Non ca                                                                                                    | h Investments Charges Information Created on 17/06/2024                                                                                                    | $\rightarrow$   |
| Important information     Investments can go down as well as up. You may get back less than you original                                                                                                    | Invested.                                                                                                    | <b>→</b>        |
| Scottish Widows Platform does not give financial or investment advice. You need<br>you understand the risks and commitments before investing. If you are unsure yo<br>consult a Financial Adviser before investing. | to ensure<br>u should Account Roles ③ Hide details G                                                                                                    |                 |
| Past performance should not be taken as an indication of future performance.                                                                                                    | Mr Bond Test                                                                                                    |                 |

From here, you will find lots of useful information and links to further detail:

- A **Dashboard:** Allows you to see an overview of your clients account, or individual product you can select your view of choice in the drop down menu next to Dashboard (small downward arrow) or by selecting the product tile.
- B Total estimated current value: Shows the combined value of assets within all the clients product(s). A breakdown of the individual products values can be found on the right hand side. The performance of the account is displayed in the line graph below.
- C Change: Clicking the change button allows you to navigate to other accounts the client has, such as Corporate or Joint Accounts.
- D View Portfolio Report: Provides a high level snapshot of the client account.

E I want to dropdown: Allows you to quickly navigate to other commonly used areas of the platform.

F My Documents: Shows the most recent documents that are available. They can be viewed by clicking on the arrow to the right of each document. The client's full document library can be accessed by clicking My Documents.

G Account Roles: Shows accounts which are connected to client.

#### Client dashboard – performance

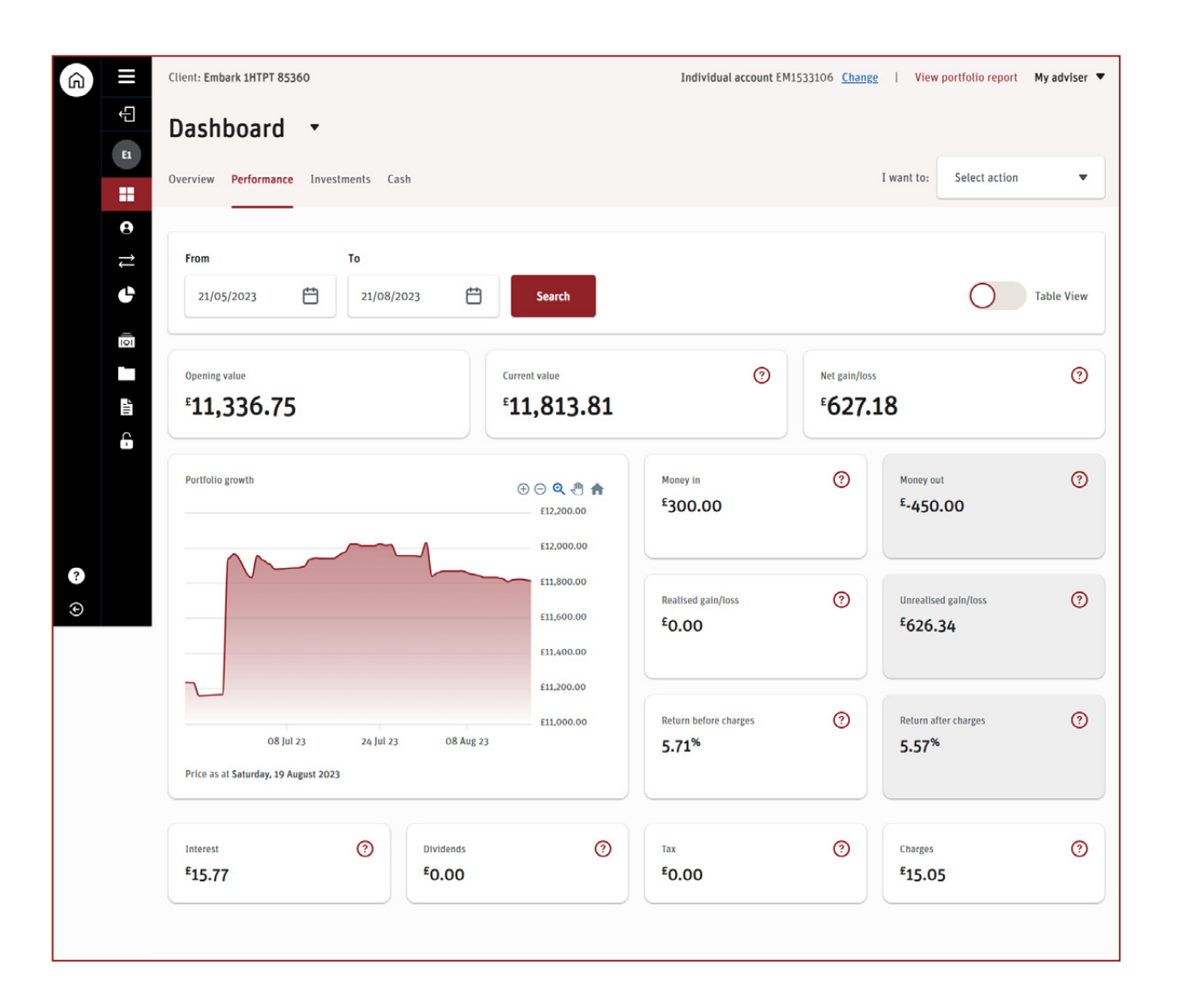

By clicking on the performance tab within the Client Dashboard, you can, at a glance, see a summary of money in & money out of the clients policy, as well as useful information about returns, charges and dividends.

Simply change the dates shown at the top to view performance of your clients account between the two dates of your choosing.

We've also made it easier for you to export information to excel with the button on the top right hand side which allows you to switch to **table view**. Where you can:

- View information about money in & out, charges and dividends
- View the performance of the account between two dates of your choosing
- Switch to table view to allow you to export results to excel format

#### Client dashboard – investments

| ф<br>в        | Dashboard 🔹                                    |          |          |                  |             |                   |                 |            |               |           |
|---------------|------------------------------------------------|----------|----------|------------------|-------------|-------------------|-----------------|------------|---------------|-----------|
|               | Overview Performance Investments Ca            | sh       |          |                  |             |                   | I want          | to: Selec  | t action      | •         |
| <b>e</b><br>≵ | Visit FE Fund Centre or Scan account portfolio |          |          |                  |             |                   |                 |            |               |           |
| C             | Investments                                    |          | As at    |                  |             |                   |                 |            |               |           |
| 101           | All                                            | •        | 21/08/20 | 023              | Search      |                   |                 |            |               |           |
| -             |                                                |          |          |                  |             |                   |                 |            | <u>Export</u> | results ⊻ |
| G             | Investment Name                                | Location | Quantity | Last known Price | Estimated ⑦ | % of<br>portfolio | Average<br>cost | Total cost | Document      | Protect   |
|               | GBP Cash                                       | Embark   | 9538.66  | £1.00            | £9,538.66   | 80.74%            | £1.00           | £9,538.66  |               |           |
| ?             | BlackRock DevMktsSusEq D Acc                   | Embark   | 173.989  | £2.27            | £395.37     | 3.35%             | £2.30           | £400.00    | •             |           |
| ٩             | Barclays nil paid                              | Embark   | 15620    | £0.00            | £0.00       | 0.00%             | £0.02           | £285.77    |               |           |
|               | null                                           | Embark   | 781      | £1.44            | £1,126.51   | 9.54%             | £1.28           | £1,000.18  |               |           |
|               | Vodafone Group PLC ORD USDO.20<br>20/21        | Embark   | 546      | £1.38            | £753.26     | 6.38%             | £1.37           | £750.00    | □ •           |           |

The investments tab within the Client Dashboard allows you to view a breakdown of all holdings the client has, including valuation, number of units and total cost.

There is also a quick link through to FE Fund Centre. This gives you access to fund fact sheets and allows you to compare funds.

FE fund centre can be also be accessed via the navigation menu under **Tools**.

# Client dashboard – cash

| Â        |        | Client: Embark 1HTPT 85360            | Individ                 | dual account EM1533106 Cha | ange   View portfolio i | report My adviser 🔻 |
|----------|--------|---------------------------------------|-------------------------|----------------------------|-------------------------|---------------------|
|          | ф<br>в | Dashboard 🔹                           |                         |                            |                         |                     |
|          |        | Overview Performance Investments Cash |                         |                            | I want to: Select       | action 🔻            |
|          | 0 11 4 | As at 21/08/2023                      |                         |                            |                         |                     |
|          | 101    |                                       |                         |                            |                         | Export results 4    |
|          | L.III  | Product name                          | % of total investment ⑦ | Available 🕐                | Committed ⑦             | Total balance       |
|          | ÷      | Scottish Widows ISA (EM1533106-002)   | 100.00%                 | £182.53                    | £0.00                   | £182.53             |
|          |        | GIA (1) (EM1533106-001)               | 80.44%                  | £8,505.94                  | £850.19                 | £9,356.13           |
|          |        | GIA Two (EM1533106-003)               | 0.00%                   | -£0.22                     | £0.22                   | £0.00               |
| <b>?</b> |        | Total                                 |                         | £8,688.25                  | £850.41                 | £9,538.66           |
| 0        |        |                                       |                         |                            |                         |                     |

The **Cash** tab shows you a view of the cash balances within each of the products the client holds in this account.

# Client dashboard – transactions

| (i) =     | Client: Embark 1HTPT      | 85360          |                                    | Individua  | al account EM15331 | 06 <u>Change</u>   View | portfolio repo | rt My adviser 🔻  |
|-----------|---------------------------|----------------|------------------------------------|------------|--------------------|-------------------------|----------------|------------------|
| Ę         | GIA (1) (E                | M1533106-0     | 01) 🔻                              |            |                    |                         |                |                  |
|           | Overview Performa         | nce Investment | s Cash Transactions                |            |                    | I want to:              | Select action  | on 🔻             |
| 0 11 0    | View B<br>View investment | ts 🔻 All       | C                                  |            |                    |                         |                |                  |
| 111-<br>0 | Status D<br>Pending       | •              | Search                             |            |                    |                         |                |                  |
| £         |                           |                |                                    |            |                    |                         |                | Export results 4 |
|           | 1 2                       |                |                                    |            |                    |                         | Results pe     | r page 10 20     |
| ?         | Date                      | ID             | Investment name                    | Order type | Status             | Unit cost               | Value          |                  |
| ۲         | 06/07/2023                | 4509464        | Embark Horizon Multi-Asset I Z Acc | Buy        | Pooled             | 174.398                 | £100.00        | Details          |
|           | 17/02/2023                | 4454021        | null                               | Sell       | Placed             | 6                       | £2.93          | Details          |
|           | 17/02/2023                | 4454019        | BlackRock DevMktsSusEq D Acc       | Sell       | Authorised         | 32.732                  | £76.24         | Details          |
|           | 20/01/2023                | 4442367        | BlackRock DevMktsSusEq D Acc       | Sell       | Pooled             | 44.628                  | £100.00        | Details          |
|           | 18/11/2022                | 4415132        | BlackRock DevMktsSusEq D Acc       | Sell       | Pooled             | 44.737                  | £100.00        | Details          |
|           | 20/10/2022                | 4398778        | BlackRock DevMktsSusEq D Acc       | Sell       | Pooled             | 46.177                  | £100.00        | Details          |
|           | 30/09/2022                | 4388861        | Barclays nil paid                  | Buy        | Authorised         | 0                       | £990.00        | Details          |
|           | 09/09/2022                | 4373914        | BlackRock DevMktsSusEq D Acc       | Sell       | Pooled             | 8.319                   | £19.00         | Details          |

| When you are viewing a product via the dashboard you will get an additional <b>Transactions</b> option.                                              |
|----------------------------------------------------------------------------------------------------|
| Use the dropdown to filter by Cash, Investment, Corporate actions and Transfer type transactions.                                                    |
| Use the filter below to see monies coming in or out of the platform. The date filter can also be used, make your selection and click <b>Search</b> . |
| Use the drop down, select whether the transaction is past or pending and click <b>Search</b> to filter by                                            |

В

D

transaction type.

### Product dashboard

| lient, Anon Customer                             |   |         |                                                                 |             | 1 View portfolio report My adviser |  |
|--------------------------------------------------|---|---------|-----------------------------------------------------------------|-------------|------------------------------------|--|
| cottish Widows ISA                               |   |         |                                                                 |             |                                    |  |
| erview Performance Investments Cash Transactions |   |         |                                                                 |             | I want to: Select action           |  |
| Pay money in                                     |   | Trading |                                                                 | Withdraw    |                                    |  |
| <b></b>                                          | • | 5       | <i>→</i>                                                        | ~<br>1      | 9                                  |  |
| Total estimated current value                    |   |         | Cash available                                                  | Ð           | Total cash value 💿                 |  |
| -89,002.16<br>                                   |   |         | <sup>£</sup> 10,300.54                                          |             | £10,300.54                         |  |
| ko data to display                               |   |         | Investments val                                                 | ue          |                                    |  |
|                                                  |   |         | £78,701.62<br>Non cash investments                              |             |                                    |  |
|                                                  |   |         | Stocks & Shares                                                 | ISA summary |                                    |  |
|                                                  |   |         | ISA remaining allowance (*<br>\$20,000.00<br>ISA used allowance |             |                                    |  |
|                                                  |   |         | <sup>2</sup> O.00<br>ISA withdrawais<br><sup>2</sup> O.00       |             |                                    |  |

From the client dashboard, if you select a specific product, you will then see a detailed breakdown of the value of that product.

**Cash available** to spend displays cash available to spend for trading purposes and does not include uncleared funds and the proceeds of any unsettled trades.

**Total cash value** includes uncleared funds and the proceeds of any unsettled trades.

For ISA & JISA products, you will also see a breakdown of remaining allowance, allowance used & withdrawals.

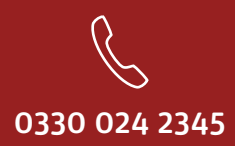

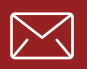

service@scottishwidowsplatform.co.uk

scottishwidows.co.uk/platform

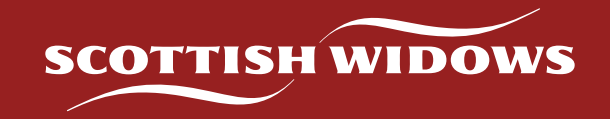

Scottish Widows Platform is a trading name of Embark Investment Services Limited, a company incorporated in England and Wales (company number 09955930) with its registered office at 33 Old Broad Street, London, EC2N 1HZ. Embark Investment Services Limited is authorised and regulated by the Financial Conduct Authority (Financial Services Register number 737356).